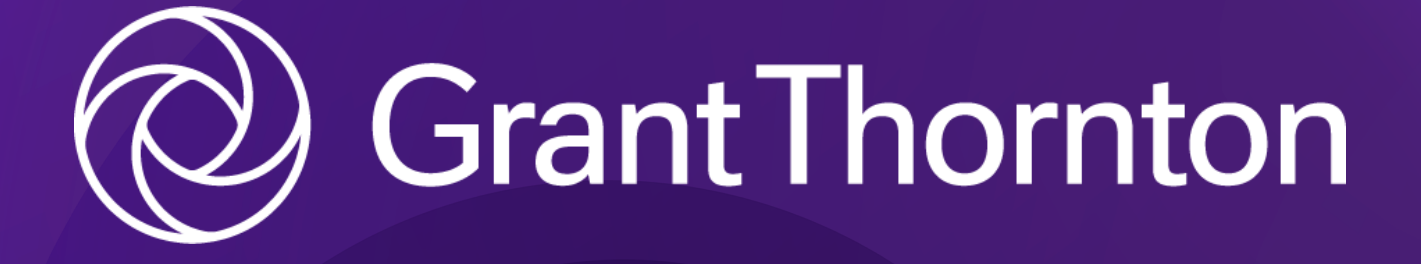

# Ny kunde hos

Grant Thornton Godkendt Revisionspartnerselskab GUIDEN INDEHOLDER :

| 2  | SKAT - ERHVERV                     | 8  |
|----|------------------------------------|----|
| 3  | SKAT - PERSONLIG                   | 12 |
| 4  | E-BOKS                             | 15 |
| 5  | ECONOMIC                           | 21 |
| 6  | DINERO                             | 26 |
| 7  | E-INDKOMST                         | 30 |
| 8  | VIRK                               | 34 |
| 9  | ØVRIGE<br>- LØNSYSTEM<br>- NETBANK | 40 |
| 10 | WEBSHOP                            | 43 |

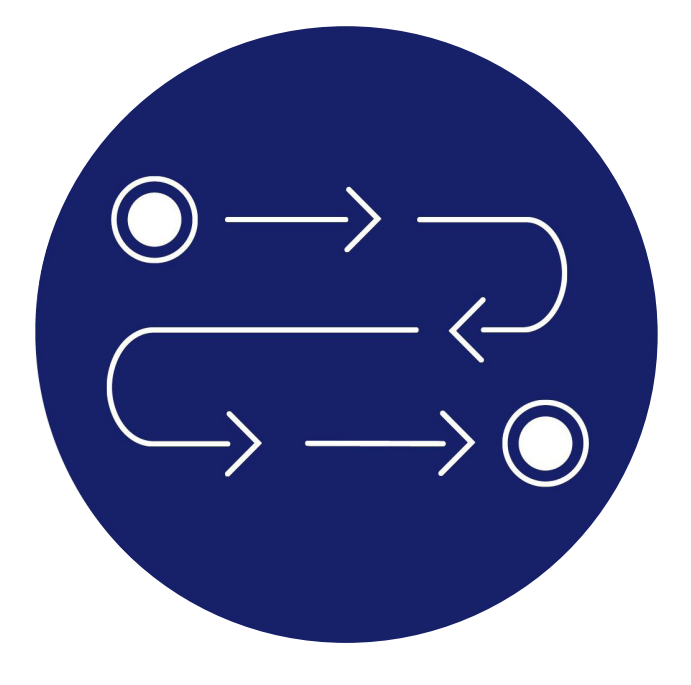

### **OPSTARTSFLOW**

Som ny kunde hos Grant Thornton bliver du ført igennem et opstartsflow. Det guider dig til at give adgang til de nødvendige programmer, som din nye revisor/bogholder skal bruge.

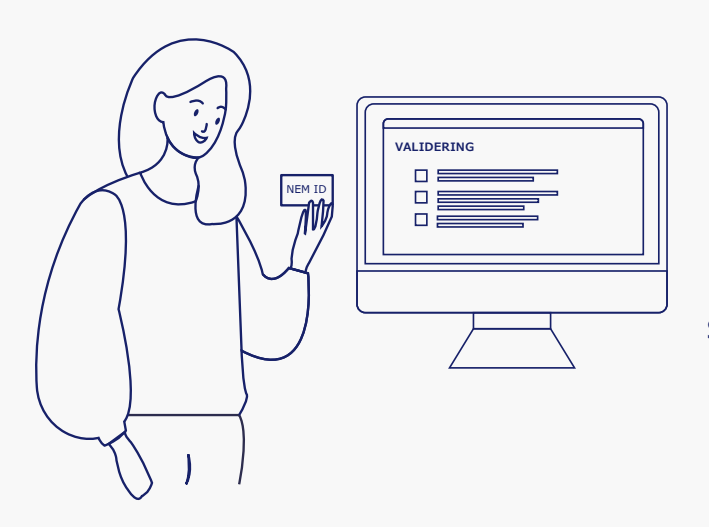

Som kunde hos Grant Thornton skal du give adgang til diverse programmer og oplysninger.

Hav kopi af dit ID klar. Dette skal vi bruge til dokumentation for at oprette dig som kunde.

Vi har indgået aftaler med godkendte udbydere, så vi nemt og sikkert kan modtage dine oplysninger.

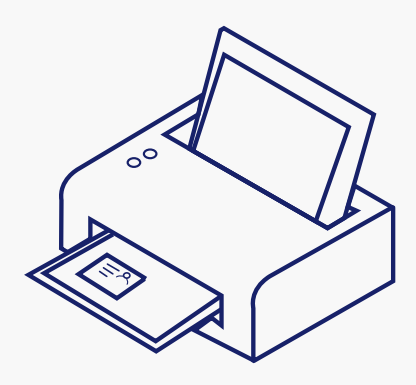

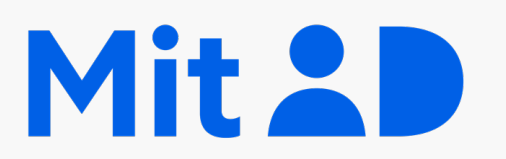

Hav MitID klar. Det skal du bruge til de fleste af trinene i denne guide.

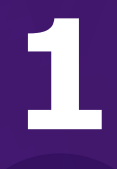

# SKAT

## ADGANG TIL // SKAT - ERHVERV

| 🔺 Borger 🛛 🖿                   | Entwerv                                                                                   |                                                                                                    |                                                                                                    | ×                                                                             | Q, Seg | 6 Log på |
|--------------------------------|-------------------------------------------------------------------------------------------|----------------------------------------------------------------------------------------------------|----------------------------------------------------------------------------------------------------|-------------------------------------------------------------------------------|--------|----------|
| Borger<br>Lang on, hop<br>Dine | n skal betale for n<br>dar victoger met of skin, of de betaer de kon<br>personlige skatte | Log på som borger     Log på med Nemt0-MMD     Log på med Nemt0-MMD     Log på med autorisation     Bestil socie | Log på som erhverv     Log på med NemiD/M Log på med NemiD/M Log på med NemiD/M Log på med Tostfelv-kode Bestil kode |                                                                               | Las    | •••      |
| Indkoms<br>> Om skot o         | i <b>t og skat</b><br>af fri læn, pension, SU og B-indhomst                               | Fradrag Fix höndværkerfradrag, karsel, ren                                                                       | Nr og gover                                                                                                    | Motor<br>> fildr du ejer, køber eller sækjer et køretej                       |        |          |
| Corona d<br>> Se hvod d        | <b>og din skat</b><br>1u ber rette på din forskudsopgerelse                               | Bolig og ejendomme<br>> Om skat ved fx kab, salg og udlejn                                                       | ing                                                                                                    | Aktier og værdipapirer<br>> Hvis du køber eller sælger oktier og værdipapire  | er     |          |
| Personal > Om skot o           | <b>legoder</b><br>af fx fri bil, bolig, telefon, oviser og gover                          | Told  Mor du kaber vorer i udlandet                                                                              |                                                                                                    | Gaver, gevinster og legater<br>> Se hvornår du skol betale skol               |        |          |
| Sådan be                       | etaler du til os<br>u betaler, og hvem du kan kontokte                                    | Gæld<br>> Hor du Ake betalt det, du skylder?                                                                     |                                                                                                    | Hjælp til TastSelv Borger<br>> Få adgang og teknisk hjælp til TastSelv Borger |        |          |
|                                | Genveje                                                                                   |                                                                                                    |                                                                                                    |                                                                               |        |          |

#### Gå på SKAT.dk

Vælg " 🔓 Log på" i øverste højre hjørne.

| Erhverv                                                                                                    |                                                                                                    |                                                                                                    |
|----------------------------------------------------------------------------------------------------|----------------------------------------------------------------------------------------------------|----------------------------------------------------------------------------------------------------|
| TastSelv Erhverv har fået nyt design<br>Du kon kun se det, din virksomhed er registreret for. Menuen er flyttet ind på si<br>sig selv. Senen på öret kon du se de fleste kommende og overskiedere finster | den, og ellers ligner det<br>sverst her på siden.                                                                              |                                                                                                    |
| Ansatte<br>> Indberet lan, feriepenge, honoror, pension m.m.                                                                                                    | Moms Indberet og ret moms, Moms One Stop Shop, EU-solg uden moms mm.                                                           | Told Adgoing til toldsystemer                                                                                                    |
| Punktafgifter           Indexert og betal punktafpilter, ret og se tidligere indberefninger                                                                                                    | Skat for selskaber m.fl.<br>> Indbert selskabskat, ocontoskat, udbyttejkat, land for land-repporter<br>og se skatteophysninger | Ovrige indberetninger<br>> Indberet Materregistet, indberet persion (RML, RMF og PCRE), rente<br>m.R, ret betplinger i generationen oppsander version i onketter |
| Skattekontoen<br>Se din kontostatus og betal, hvad du skylder                                                                                                    | Kontakt os<br>> Skriv til os, og se svar fra os                                                                                | Profil- og kontaktoplysninger<br>> Se og ret profil- og kontaktoplysninger og rettigheder                                                                        |
|                                                                                                    |                                                                                                    |                                                                                                    |
| Kontokt os                                                                                                    |                                                                                                    | Privativspolitik og cookies                                                                                                    |
| Tilgængelighedsenklæring                                                                                                    |                                                                                                    | Jeg vil ændre mit cookiesomtyl                                                                                                    |
|                                                                                                    |                                                                                                    |                                                                                                    |

Under **Erhverv** logges på med enten Nem-ID eller TastSelv-kode.

.....

Når du er kommet ind vælger du **profil- og kontaktoplysninger** nederst til højre.

Vælg herefter: **Rettigheder til TastSelv** efterfulgt af **Autoriser revisor m.fl.** 

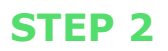

#### Autorisér revisor/rådgiver

#### Logget ind med 34209936 Grant Thornton, Godkendt REV. P/S På vegne af 34209936 Grant Thornton, Godkendt REV. P/S

Du kan give andre virksomheder lov til at indberette på vegne af din virksomhed i TastSelv Erhverv.

Den virksomhed, du ønsker at autorisere, skal forinden have accepteret at indberette på vegne af klienter. Det gør de ved at tilmelde sig Revisorordningen i TastSelv Erhverv, under Profil, Rettigheder til TastSelv, Revisorordning Autorisation foretages pr. rettighed, fx Moms. Læs mere om, hvad de enkelte - rettigheder giver adgang til.

Skemaet indeholder virksomhedens oprettede autorisationer og muligheden for at slette eller oprette nye autorisationer.

Oprettede autorisationer kan ses nederst og du laver nye ved at:

- Vælge den rettighed du vil autorisere for og trykke på pilen til højre for listen.
   Indtaste cvr-/se-nummer for den virksomhed, der skal autoriseres, og trykke på pilen til højre for cvr-/se-nummer.
   Indtaste eventuel slutdato for autorisationen (autorisation for adgang til virksomhedens "Skatteoplysninger" kan maximalt gælde i fem år)
   Tryk på "Gem" for at autorisere

| Fjern | Rettighed     | CVR-/SE-nr | Firmanavn 🔺 | Slutdato                     |
|-------|---------------|------------|-------------|------------------------------|
|       | *             | *          |             | *                            |
|       | eIndkomst 🗸 🔪 | 34209936   |             | 16-10-2123                   |
|       |               |            |             | Slet autorisation Gem Fortry |

Hvis der allerede er givet adgang til en tidligere revisor, skal disse autorisationer slettes, før du autoriserer Grant Thornton.

Det er vigtigt, at de bliver slettet først, da der er enkelte af rettighederne, hvor kun en revisor kan være autoriseret.

> I første celle vælges fx eIndkomst, tryk derefter på den blå pil, og feltet låses.

Х.....

#### Liste over ting, der kan gives adgang til:

- eIndkomst
- EU-salg uden moms
- INF: Anmode om INF og ændringer
- INF: Se INF-anmodning og INF
- Kontakt med Skatteforvaltningen
- Moms
- Momsrefusion
- Registreringsbevis
- Se skattekonto

- Selvangivelse selskaber m.fl.
- Skattekonto kontoejer
- Skattekonto virksomhedsgodkendelser
- Skatteoplysninger
- Tilkendegiv Land for land-rapport
- Toldbevillinger: Ansøge om bevilling og rettelser
- Toldbevillinger: Se ansøgning og bevilling
- Udbytteskat og modtagere
- Udveksling af finansielle oplysninger

Listen ovenfor er **IKKE** udtømmende og kan variere fra selskab til selskab. Det er således vigtigt, at du får givet os adgang til alle de punkter, der står på **DIN** liste i drop-down vinduet.

I næste celle indtastes **Grant Thorntons cvr. nr. 34209936**, tryk herefter på den blå pil, og feltet låses.

Tryk herefter på **Gem** i nederste højre hjørne.

Sådan skal du gøre med ALLE punkterne på din liste.

Punktet eIndkomst kræver, at du skal give adgang 2 steder. Hvis eIndkomst er på din liste, skal du derfor også følge vejledning 7 på side 30.

> Når du har gemt alle punkterne på din liste, og du har givet adgang til eIndkomst, har din revisor/bogholder fået den adgang, som de skal bruge.

# ADGANG TIL

SKAT

**1** 

2

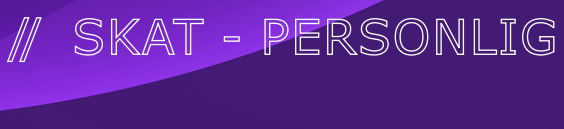

| 🛔 Borger      | la Erivery                                                                                                    |                                                                    |                                         | ×                                                                          | Q, Seg & Log på |
|---------------|----------------------------------------------------------------------------------------------------|--------------------------------------------------------------------|-----------------------------------------|----------------------------------------------------------------------------|-----------------|
| Borger        |                                                                                                    | <ul> <li>Log på som borger</li> </ul>                              | <ul> <li>Log på som erhverv</li> </ul>  |                                                                            |                 |
| In            | gen skal betale for n                                                                                           | Log på med NemiD/MitD                                              | Log på med NemiD/M                      | <b>10</b>                                                                  |                 |
| _             | n, menerala in antesper mena antesper partesperatoria de la serie de la serie de la serie de la serie de la ser | Los på med TostSelv-kode<br>Los på med autorisation<br>Bestil kode | Log på med TastSelv-kode<br>Bestil kode |                                                                            |                 |
| Di            | ne personlige skatte                                                                                            |                                                                    |                                         |                                                                            | Laes op 💿       |
| Indk          | omst og skat                                                                                                    | Fradrag                                                            |                                         | Motor                                                                      |                 |
| > Om          | skat of fx len, pension, SU og B-indkomst                                                                       | <ul> <li>Ex.höndværkerfrodrog, karsel, ren</li> </ul>              | ter og gover                            | <ul> <li>Nör du ejer, køber eller sælger et køretøj</li> </ul>             |                 |
| Cord<br>> Set | n <mark>na og din skat</mark><br>hvad du ber rette på din forskudsopgeretse                                     | Bolig og ejendomme<br>> Om skat ved fx køb, salg og udløjn         | ing                                     | Aktier og værdipapirer<br>> Hvis de køber eller sælger aktier og værdpapir |                 |
| Pers          | onalegoder<br>skat af fix fis bil, bolig, telefon, aviser og gaver                                              | Told Mör du køber vorer i udiondet                                 |                                         | Gaver, gevinster og legater<br>> Se hvornår du skol betale skot            |                 |
| Såd<br>> Se   | an betaler du til os<br>hvor du betaler, og hvem du kan kontokte                                                | Gæld<br>> Hor du ikke betalt det, du skylder?                      |                                         | Hjælp til TastSelv Borger Få adgang og teknisk hjælp til TastSelv Borger   |                 |
|               |                                                                                                    |                                                                    |                                         |                                                                            |                 |

Genveje

Gå på SKAT.dk

Vælg " 6 Log på" i øverste højre hjørne.

.....

Under **Borger** logger man på med enten Nem-ID eller TastSelvkode.

.....

Når du er kommet ind i din personlige skattemappe vælger du profil øverst til højre.

Vælg autorisation af rådgivere/andre.

| Giv adgang til rå                                                     | dgivere eller andre     |
|-----------------------------------------------------------------------|-------------------------|
| 🗸 Hvem kan få adgang                                                  |                         |
| <ul> <li>Hvordan giver man adgang</li> </ul>                          |                         |
| √ Gyldighed                                                           |                         |
| $\scriptstyle{\scriptscriptstyle 	imes}$ Rette og slette autorisation |                         |
| Jeg giver adgang til                                                  | 34209936                |
| Gentag venligst det indtastede nummer                                 | 34209936                |
| Vælg revisoradgang via SA Pro(                                        | 3                       |
| Adgang                                                                | Udløbsdato (dd-mm-åååå) |
| Personlige<br>skatteoplysninger ?                                     | 01-01-2027              |
| Ret<br>årsopgørelsen ?                                                | 01-01-2027              |

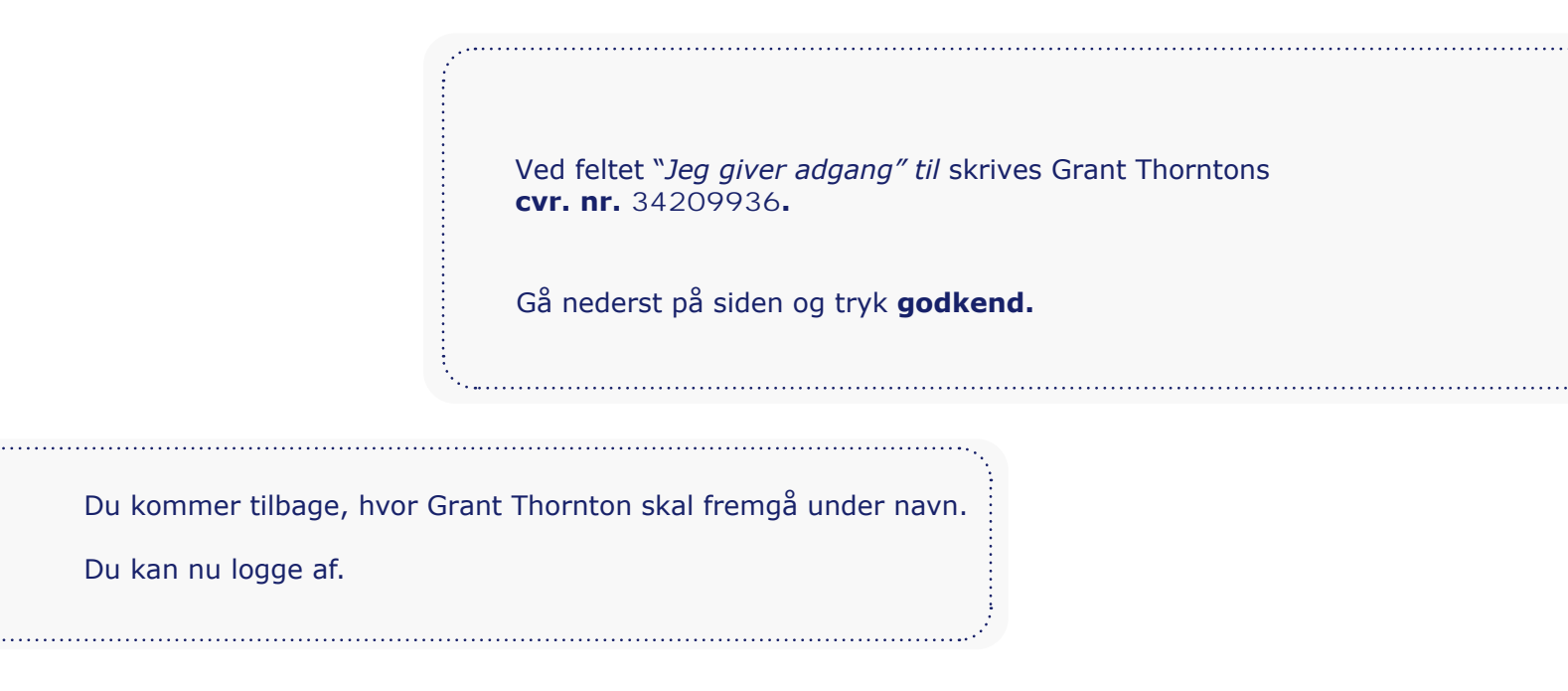

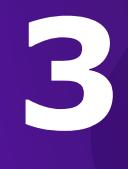

# Boks.dk

ADGANG TIL // E-BOKS

#### STEP 1 & 2

. . . . . . . . .

| Boks.dk                                                                                                    |
|----------------------------------------------------------------------------------------------------|
|                                                                                                    |
|                                                                                                    |
|                                                                                                    |
| ænk ind i boksen 🛛 💉                                                                                                    |
| e fleste danskere har en e-Boks til digital post. De<br>erreste tænker på, at e-Boks også er en digital bankboks,<br>/or du nemt og sikkert kan gemme alt, hvad der er<br>gtigt og privat. Log på og læs mere. |
| Log på privat                                                                                                    |
|                                                                                                    |
| Log pa enverv                                                                                                    |
| Ny bruger                                                                                                    |
| er er i øjeblikket fup e-mails i omløb, der udgiver sig for<br>være fra e-Boks. Læs mere og se eksempler <mark>her</mark> .                                                                                    |
|                                                                                                    |
| www.e-boks.dk<br>g <b>Log på erhverv</b> .                                                                                                    |
|                                                                                                    |

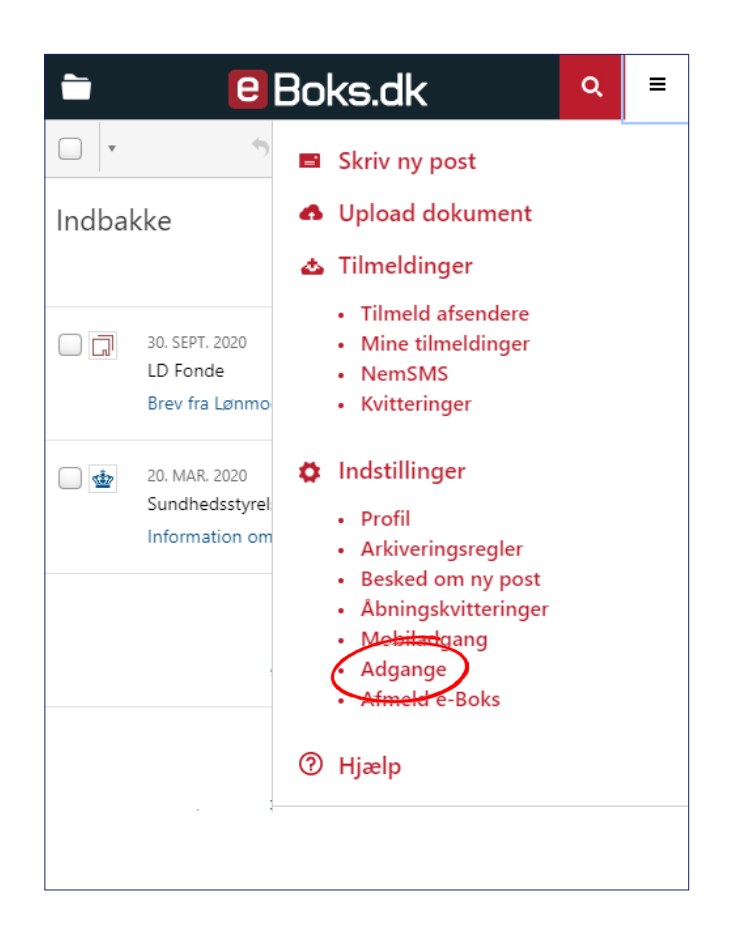

Når du er logget på åbner du menuen øverst til højre.

Vælg her Adgange.

·······

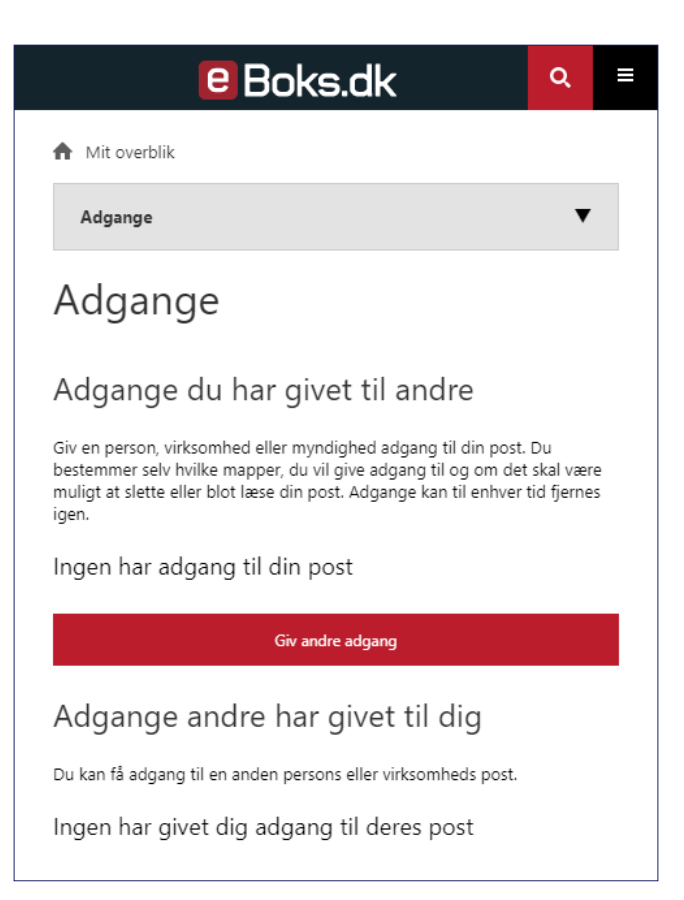

Tryk på den røde knap Giv andre adgang.

#### Skriv navnet på personen, der skal have adgang.

Gives der adgang til en person, skal du udfylde personens cpr-nummer.

.....

Gives adgangen til en virksomhed, skal du udfylde virksomhedens cvr-nummer.

Grant Thorntons **CVR-nummer:** 34209936

Hvis du vil begrænse adgangen til en bestemt dato, kan det angives her.

Tryk nu på Næste.

|                                                          | e Boks.ak                                                                                                    |
|----------------------------------------------------------|----------------------------------------------------------------------------------------------------|
| Giv a<br>best<br>muli                                    | pret adgang<br>adgang til din post for en person, firma, eller offentlig myndighed. Du<br>æmmer hvilke mapper, du vil give adgang til, og om det skal være<br>igt at slette eller kun læse post. Adgang kan fjernes til enhver tid.                                                                                                    |
| 1                                                        | Adgangsoplysninger 2 Rettigheder                                                                                                    |
|                                                          |                                                                                                    |
| Op                                                       | pret adgang - Adgangsoplysninger                                                                                                    |
| Indta                                                    | ast modtagerens navn:                                                                                                    |
| Inc                                                      | dtast modtagerens navn:                                                                                                    |
| give                                                     | Person:                                                                                                    |
|                                                          | Cpr-nr.                                                                                                    |
|                                                          | орни.                                                                                                    |
| 0                                                        | Virksomhed/Myndighed<br>Cvr-nr.                                                                                                    |
|                                                          | Cvr-nr.                                                                                                    |
|                                                          | Hvis adgangen gives til en virksomhed/myndighed, kan adgangen gives<br>bestemt medarbejder ved at indtaste personens RID-nummer.                                                                                                    |
|                                                          |                                                                                                    |
|                                                          | Medarbejderens RID-nummer                                                                                                    |
|                                                          | Medarbejderens RID-nummer<br>Medarbejderens RID-nummer                                                                                                    |
| Inc                                                      | Medarbejderens RID-nummer<br>Medarbejderens RID-nummer<br>Itast kodeord                                                                                                    |
| Inc                                                      | Medarbejderens RID-nummer Medarbejderens RID-nummer Itast kodeord dtast kodeord:                                                                                                    |
| Inc<br>For a<br>selv                                     | Medarbejderens RID-nummer<br>Medarbejderens RID-nummer<br>Stast kodeord<br>dtast kodeord:<br>at sikre adgangen gives til den rigtige, skal du indtaste et kodeord, som o<br>skal videregive til modtageren af adgangen. Kodeordet skal kun bruges,<br>Itageren accepterer din adgang.                                                                                                    |
| Inc<br>Inc<br>For a<br>selv<br>mod                       | Medarbejderens RID-nummer<br>Medarbejderens RID-nummer<br>Stast kodeord<br>dtast kodeord:<br>at sikre adgangen gives til den rigtige, skal du indtaste et kodeord, som o<br>skal videregive til modtageren af adgangen. Kodeordet skal kun bruges,<br>itageren accepterer din adgang.<br>phørsdato (valgfrit)                                                                                                    |
| Inc<br>Inc<br>For a<br>selv<br>mod<br>Op<br>Hvis<br>adga | Medarbejderens RID-nummer<br>Medarbejderens RID-nummer<br>Stast kodeord<br>dtast kodeord:<br>at sikre adgangen gives til den rigtige, skal du indtaste et kodeord, som o<br>skal videregive til modtageren af adgangen. Kodeordet skal kun bruges,<br>itageren accepterer din adgang.<br>Dhørsdato (valgfrit)<br>du ønsker adgangen skal være tidsbestemt, skal du skrive en dato for hv<br>angen til din post skal ophøre. |
| Inc<br>Inc<br>For a<br>selv<br>mod<br>Op<br>Hvis<br>adga | Medarbejderens RID-nummer  Medarbejderens RID-nummer  Atast kodeord  dtast kodeord:  at sikre adgangen gives til den rigtige, skal du indtaste et kodeord, som o skal videregive til modtageren af adgangen. Kodeordet skal kun bruges, itageren accepterer din adgang.  bhørsdato (valgfrit)  du ønsker adgangen skal være tidsbestemt, skal du skrive en dato for hv angen til din post skal ophøre.  -11-2020            |

| e Boks.dk                                                                                                    |
|----------------------------------------------------------------------------------------------------|
| Siv adgang til din post for en person, firma, eller offentlig myndighed. Du<br>bestemmer hvilke mapper, du vil give adgang til, og om det skal være muligt<br>at slette eller kun læse post. Adgang kan fjernes til enhver tid. |
| 1 Adgangsoplysninger 2 Rettigheder                                                                                                    |
| Opret adgang - Rettigheder                                                                                                    |
| Vælg hvilke rettigheder modtageren af adgangen skal have.                                                                                                    |
| <ul> <li>Læsning<br/>Modtageren af adgangen kan læse men kun fra de mapper, som jeg har valgt</li> </ul>                                                                                                    |
| <ul> <li>Redigering</li> <li>Modtageren af adgangen kan læse, redigere og slette min post men kun fra de<br/>mapper, som jeg har valgt</li> </ul>                                                                               |
| <ul> <li>Administration</li> <li>Modtageren af adgangen kan læse, redigere og slette min post fra alle mapper</li> </ul>                                                                                                    |
| Vælg hvilke mapper du ønsker at give adgang til (kun relevant hvis du har valgt rettigheden læsning eller redigering).                                                                                                    |
| 🗌 Indbakke                                                                                                    |
| Danmark                                                                                                    |
| Eriekort                                                                                                    |
| Forsikring                                                                                                    |
|                                                                                                    |
| Pension                                                                                                    |
| Randers Kommune                                                                                                    |
|                                                                                                    |
|                                                                                                    |
| Sydjurs Kommune                                                                                                    |
|                                                                                                    |
| ОК                                                                                                    |
| Tilbage                                                                                                    |
| Annuller                                                                                                    |
|                                                                                                    |

..... Vælg her, hvilken adgang revisoren/bogholderen skal have. Tryk på **OK.** ·....

......

De valgte foldere er delt. Du skal sende engangskoden [**Ke3q5H6C**] til de personer, som du giver adgang. OK

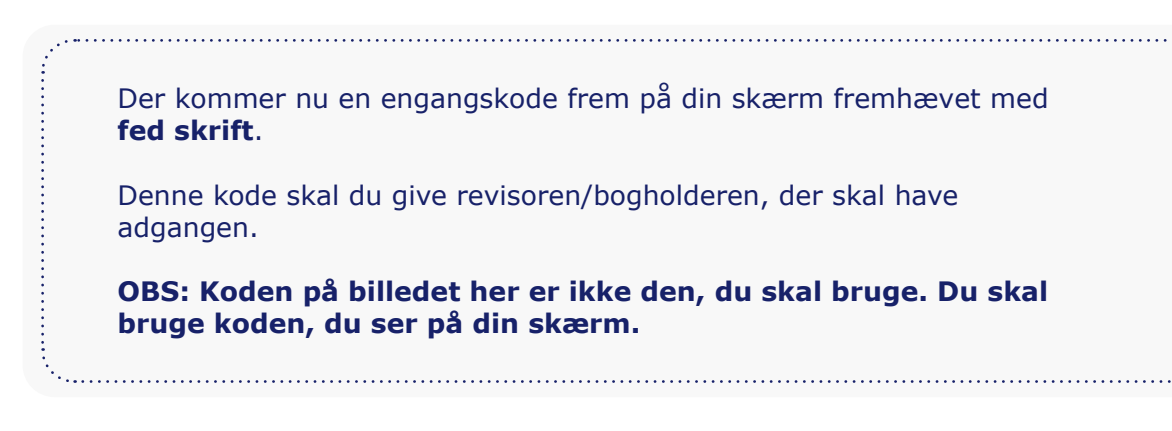

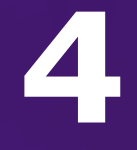

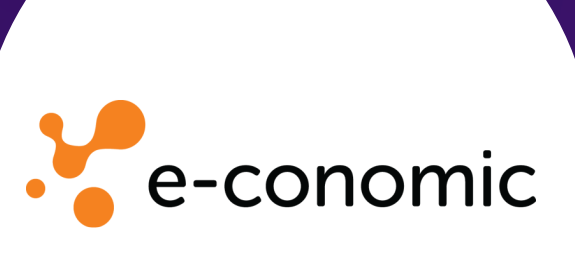

## ADGANG TIL // ECONOMIC

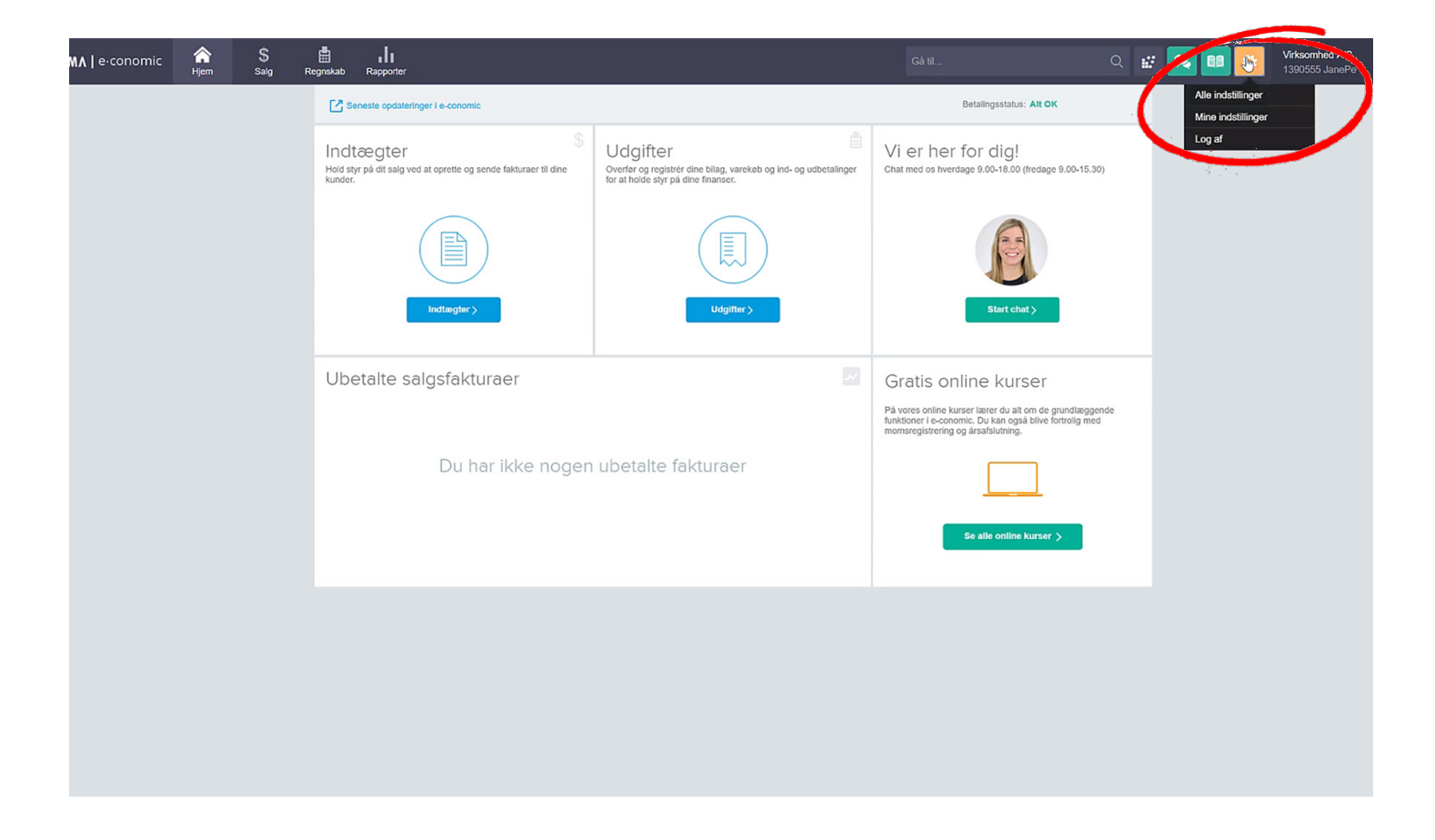

Klik på det orange tandhjul for at gå til indstillinger og vælg **Alle indstillinger**.

Under **Virksomhed** i menuen til venstre vælger du **Administratorer**.

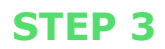

| Virksomhed Stamoplysninger Bankkonti E-fakturering Øvrige oplysninger Administratorer Log | Tilmeldte adr<br>Administrator 1: 111875 - | ninistratorer<br>Grant Thornton - Kabenhavn |                |        |              |                     | III grant thomson | y post(er) i alt |
|-------------------------------------------------------------------------------------------|--------------------------------------------|---------------------------------------------|----------------|--------|--------------|---------------------|-------------------|------------------|
| Sendt                                                                                     | Nr. 🔺                                      | Navn                                        | Telefon        | Postn  | r. By        | Туре                |                   | 27               |
| Eksportér data                                                                            | 102946                                     | Grant Thornton - Grenaa                     | +45 86 32 20 1 | 1 8500 | Grenaa       | Statsaut. revisor   | Q. 14             |                  |
| ✓ Regnskab                                                                                | 110432                                     | Grant Thornton - Randers                    | 86 41 21 00    | 8960   | Randers SØ   | Statsaut. revisor   | Q 11              |                  |
| Standardopsætninger                                                                       | 111875                                     | Grant Thornton - København                  | +45 33 110 220 | 2100   | København    | 2 Statsaut. revisor | [Q,               |                  |
| Kontoplan                                                                                 | 115488                                     | Grant Thornton - Hadsten                    | +45 86 98 34 3 | 3 8370 | Hadsten      | Statsaut. revisor   | Q ±               |                  |
| Systemkonti<br>Momskoder                                                                  | 133773                                     | Grant Thornton - Hadsund                    | +45 98 58 16 2 | 2 9560 | Hadsund      | Statsaut. revisor   | Q 11              |                  |
| Afgiftskonti                                                                              | 168171                                     | Grant Thornton - Aalborg                    | +45 98 10 30 7 | 7 9000 | Aalborg      | Statsaut. revisor   | Q. 14             |                  |
| Kassekladder                                                                              | 1236621                                    | Grant Thornton - Arhus                      | +45 86 20 76 2 | 1 8381 | Tilst        | Statsaut. revisor   | Q, 1/             |                  |
| Regnskabsår                                                                               | 1680632                                    | Grant Thornton - Hillerød                   | +45 33 110 220 | 3400   | Hillerød     | Statsaut. revisor   | Q ±               |                  |
| <ul> <li>Faste valutakurSer</li> <li>✓ Grupper</li> </ul>                                 | 1680634                                    | Grant Thornton - Viby Sjælland              | +45 33 110 220 | 4130   | Viby Sjællan | d Statsaut. revisor | Q. 14             |                  |
| Leverandørgrupper                                                                         |                                            |                                             |                |        |              |                     |                   | 9 post(er) i alt |

.....

I søgefeltet til højre skriver du **"Grant Thornton"**, finder Grant Thornton og trykker på fluebenet for at vælge.

Tryk **OK** - Nu har revisoren/bogholderen adgang. 🔒

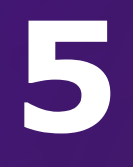

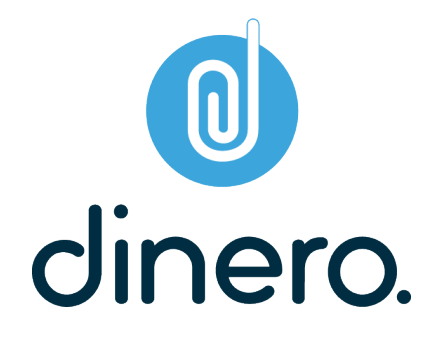

ADGANG TIL // DINERO

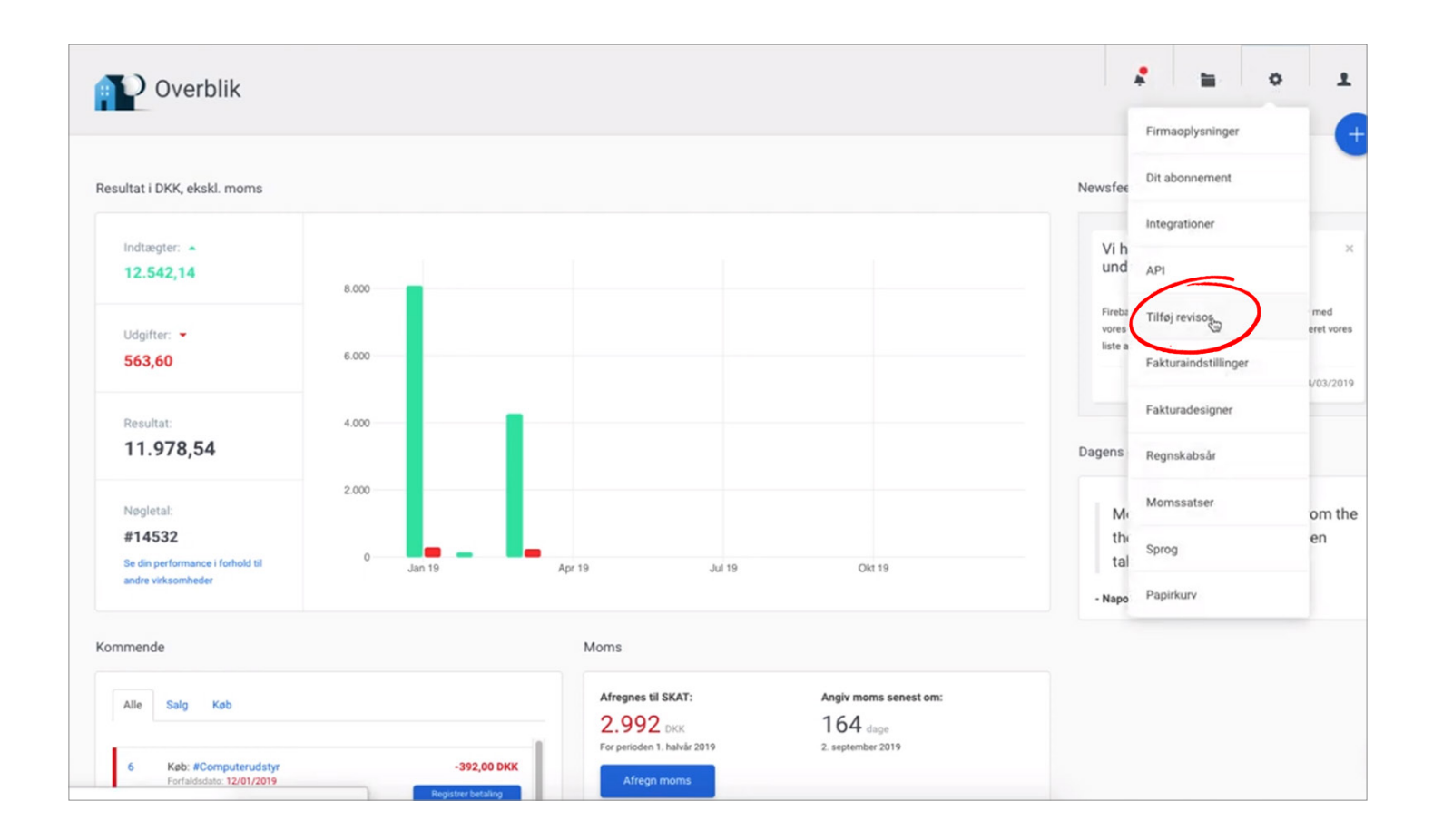

# Tryk på tandhjulet øverst i højre hjørne og herefter på **Tilføj revisor.**

.....

| Revisor/bogholder                                   |                                        |                                                    |           | * | 1 | < |
|-----------------------------------------------------|----------------------------------------|----------------------------------------------------|-----------|---|---|---|
| Tilføj reviser/bogholder                            |                                        |                                                    |           |   |   |   |
|                                                     | ☆ Dette er en Pro feature som du har a | adgang til, fordi du har fået et gratis prøveabonn | iement. 🗘 |   |   |   |
| Navn                                                | Firmanavn                              | Adresse                                            | Email     |   |   |   |
| Ingen resultater fundet                             |                                        |                                                    |           |   |   |   |
|                                                     |                                        |                                                    |           |   |   |   |
|                                                     |                                        |                                                    |           |   |   |   |
|                                                     |                                        |                                                    |           |   |   |   |
|                                                     |                                        |                                                    |           |   |   |   |
|                                                     |                                        |                                                    |           |   |   |   |
|                                                     |                                        |                                                    |           |   |   |   |
|                                                     |                                        |                                                    |           |   |   |   |
|                                                     |                                        |                                                    |           |   |   |   |
|                                                     |                                        |                                                    |           |   |   |   |
|                                                     |                                        |                                                    |           |   |   |   |
|                                                     |                                        |                                                    |           |   |   |   |
|                                                     |                                        |                                                    |           |   |   |   |
|                                                     |                                        |                                                    |           |   |   |   |
| Firma ID: 191924                                    |                                        |                                                    |           |   |   |   |
| Firma ID: 191924                                    |                                        |                                                    |           |   |   |   |
| Firma ID: 191924                                    |                                        |                                                    |           |   |   |   |
| Firma ID: 191924                                    |                                        |                                                    |           |   |   |   |
| Firma ID: 191924                                    |                                        |                                                    |           |   |   |   |
| Firma 10: 191924<br>Tryk på den blå <b>Tilføj r</b> | <b>·evisor/bogholder</b> kn            | nap.                                               |           |   |   |   |
| Tryk på den blå <b>Tilføj r</b>                     | r <b>evisor/bogholder</b> kn           | nap.                                               |           |   |   |   |

| Tilføj adgang til din revisor/bogholder |                     |                       |        |         |      |  |  |  |
|-----------------------------------------|---------------------|-----------------------|--------|---------|------|--|--|--|
| rikke.hviid@dk.gt.com                   |                     |                       |        |         |      |  |  |  |
| Navn                                    | Eirmanavn           | E-mail                | Doctor | Ru V    |      |  |  |  |
| Rikke Andersen Hviid                    | Grant Thornton, God | rikke.hviid@dk.gt.com | 8960   | Randers | Vælg |  |  |  |
|                                         |                     |                       |        |         |      |  |  |  |
|                                         |                     |                       |        |         |      |  |  |  |
|                                         |                     |                       |        |         |      |  |  |  |
|                                         |                     |                       |        |         |      |  |  |  |

Skriv e-mailadressen på den medarbejder, der administrerer Dinero i den afdeling af GT, som du er kunde i. Disse oplysninger kan du få fra din kontaktperson i GT.

.....

Når du har fundet medarbejderen, giver du adgang ved at trykke vælg. Nu har du givet Grant Thornton adgang til Dinero.

N<sub>11</sub>

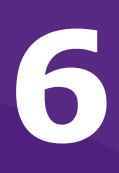

# e-Indkomst

# ADGANG TIL // E-INDKOMST

| rhverv                          |                                                                                                    |                                                                                                    | X                                            |
|---------------------------------|----------------------------------------------------------------------------------------------------|----------------------------------------------------------------------------------------------------|----------------------------------------------|
|                                 | ▲ Log på som borger           6         Log på med NemID           Log på med TastSelv-kode         Log på med autorisation           Bestil kode | <ul> <li>Log på som erhverv</li> <li>Cog på med NemID</li> <li>Log på med TastSelv-kode</li> <li>Bestil kode</li> </ul> |                                              |
|                                 | Læs mere på skat.dk/corona                                                                                                    | Coronavirus.                                                                                                    |                                              |
| personlige skatte               | eforhold                                                                                                    |                                                                                                    | [                                            |
| og skat                         | Fradrag                                                                                                    |                                                                                                    | Motor                                        |
| cløn, pension, SU og B-indkomst | > Fx håndværkerfradrag, kørsel, ren                                                                                                    | ter og gaver                                                                                                    | > Når du ejer, køber eller sælger et køretøj |
| endomme                         | Aktier og værdipapirer                                                                                                    |                                                                                                    | Personalegoder                               |

> Hvis du køber eller sælger aktier og værdipapirer

endomme fx køb, salg og udlejning

Gå på SKAT.dk

Vælg 6 Log på i øverste højre hjørne.

Under **Erhverv** logges på med enten Nem-ID eller Tast-Selvkode.

> Om skat af fx fri bil, bolig, telefon, aviser og gaver

Når du er kommet ind vælger du **Ansatte** øverst til venstre.

Vælg herefter: Indberet til eIndkomst eller LetLøn

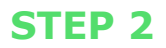

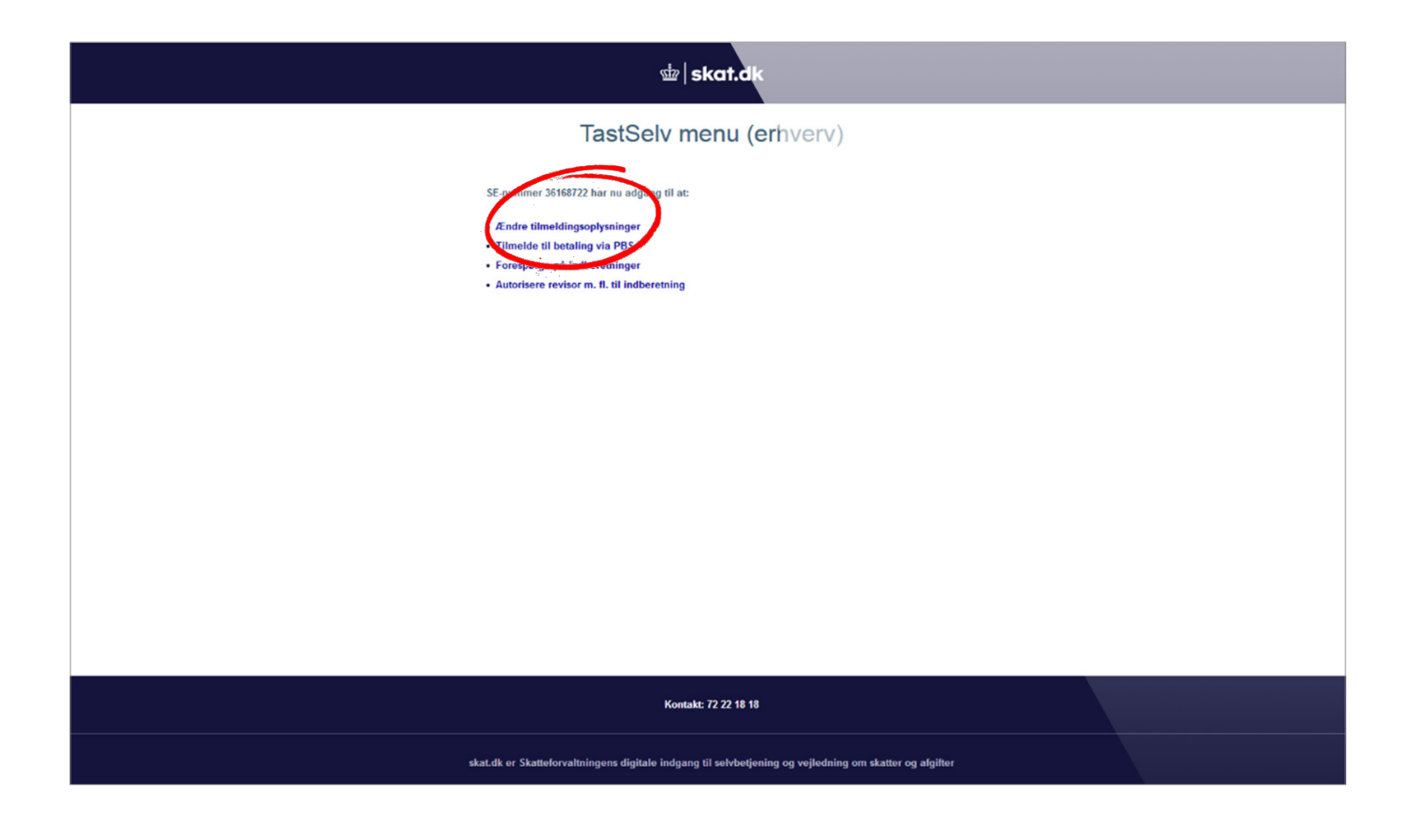

#### Vælg **Ændre tilmeldingsoplysninger** – sæt herefter kryds i **ønsker at tilmelde** på følgende områder:

.....

- Indberetning som revisor m.fl.
- Indberetning til/forespørgsel på eIndkomst/LetLøn
- Angivelse af A-skat og arbejdsmarkedsbidrag mv.

OBS! Nogle af områderne kan allerede være tilmeldt!

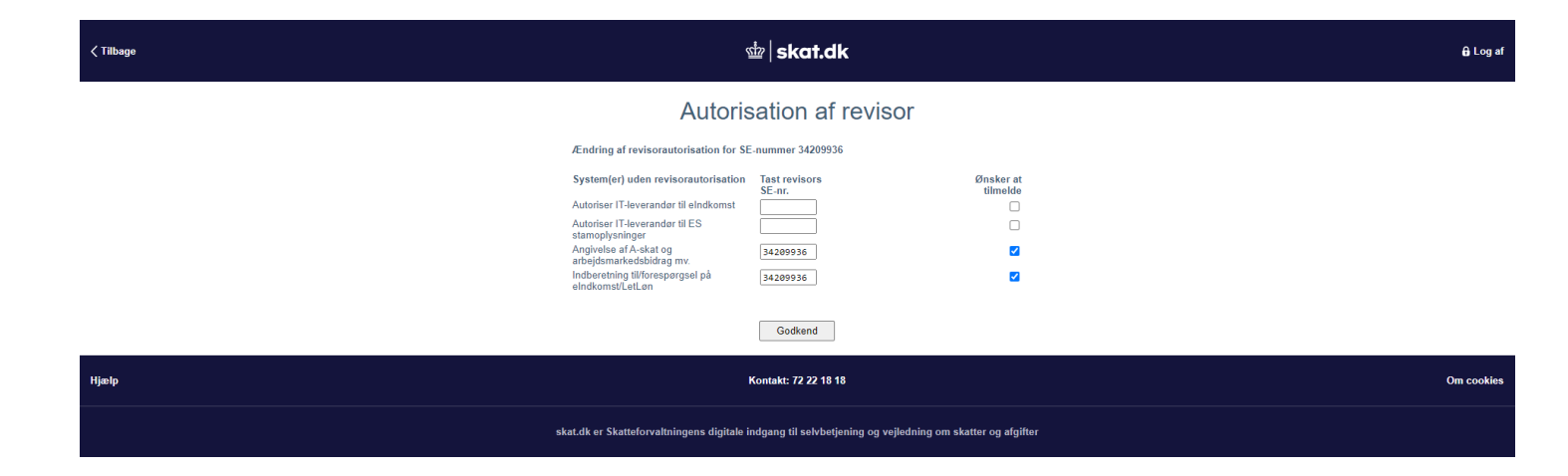

Tryk på **Godkend** og derefter på **Tilbage** øverst i venstre hjørne.

......

Du vender tilbage til forrige skærmbillede. (Dog med to nye punkter)

> Vælg Autoriser revisor m.fl. til indberetning – sæt kryds ved felterne Angivelse af A-skat og arbejdsmarkedsbidrag mv. og Indberetning til/forespørgsel på eIndkomst/Letløn.

Udfyld vores cvr.nr. i boksen. Vores cvr.nr. er følgende: **3**4209936

Tryk på **Godkend** og revisoren/bogholderen har adgang.

.....

# virk

7

ADGANG TIL // VIRK

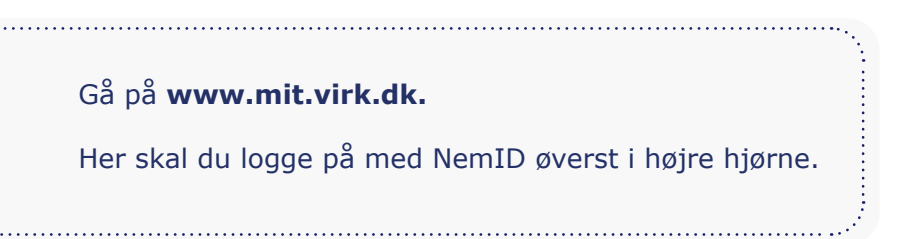

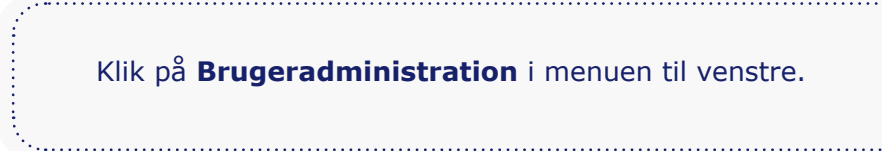

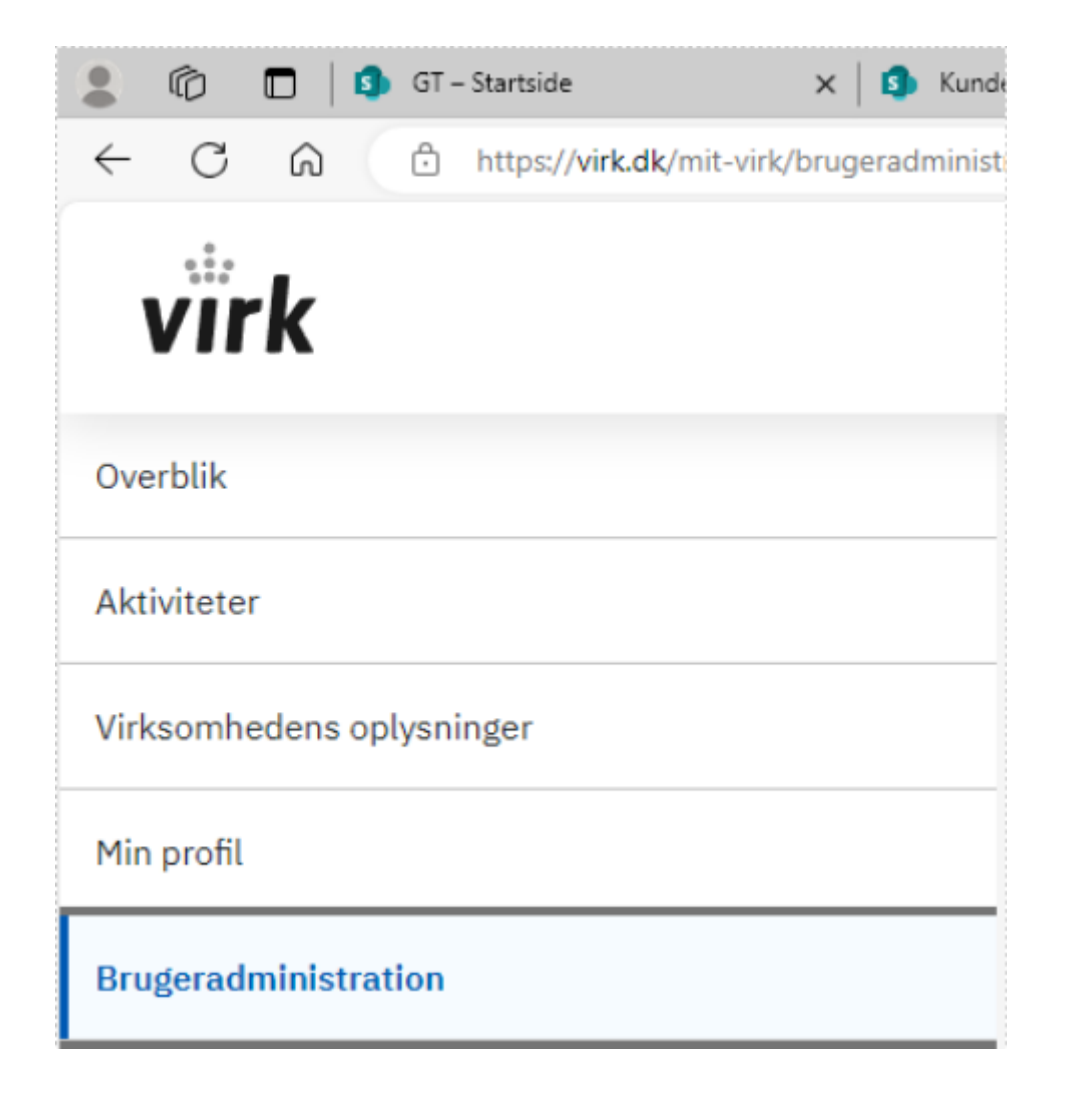

#### **STEP 2 & 3**

Fuldmagt

. . . . . . . .

I boksen "Giv andre fuldmagt til selvbetjening" trykker du på "Opret og administrer fuldmagter". .....

|                           | Brugeradministration                                                                                                    |                                                                                                    |
|---------------------------|----------------------------------------------------------------------------------------------------|----------------------------------------------------------------------------------------------------|
| Aktiviteter               |                                                                                                    |                                                                                                    |
| Virksomhedens oplysninger |                                                                                                    |                                                                                                    |
| Min profil                | Giv andre fuldmagt til selvbetjening Du                                                                                                    | har adgang til Digital Post                                                                                        |
| Brugeradministration      | Du kan give andre virksomheder fuldmagt til at gennemføre udvalgte selvbetjeninger for dig. Du har selv adgang til at gennemføre selvbetjening. | I Rettighedsportal for Digital Post kan du give<br>medarbejdere og andre adgang til virksomhedens<br>Digital Post. |
|                           | Opret og administrer fuldmagter 🛛 🔀                                                                                                    | Gå til Rettighedsportal for Digital Post 🛛 🔀                                                                       |
|                           |                                                                                                    |                                                                                                    |
| u har gjort dette, ko     | ommer du til denne side:                                                                                                    |                                                                                                    |

Anmod om fuldmagt

Mine fuldmagter

Med digital fuldmagt kan du:

- Give en anden organisation fuldmagt til at udføre handlinger digitalt på dine vegne.
  Anmode en anden organisation om fuldmagt til at udføre handlinger digitalt på dennes vegne.
  Se, hvilke fuldmagter du har afgivet eller modtaget.

Vælg hvilken handling, du ønsker at udføre, i topmenuen.

Giv fuldmagt

Bemærk, at en digital fuldmagt ikke kan printes og bruges som en fysisk fuldmagt.

·.....

..... Her skal du klikke på Giv fuldmagt.

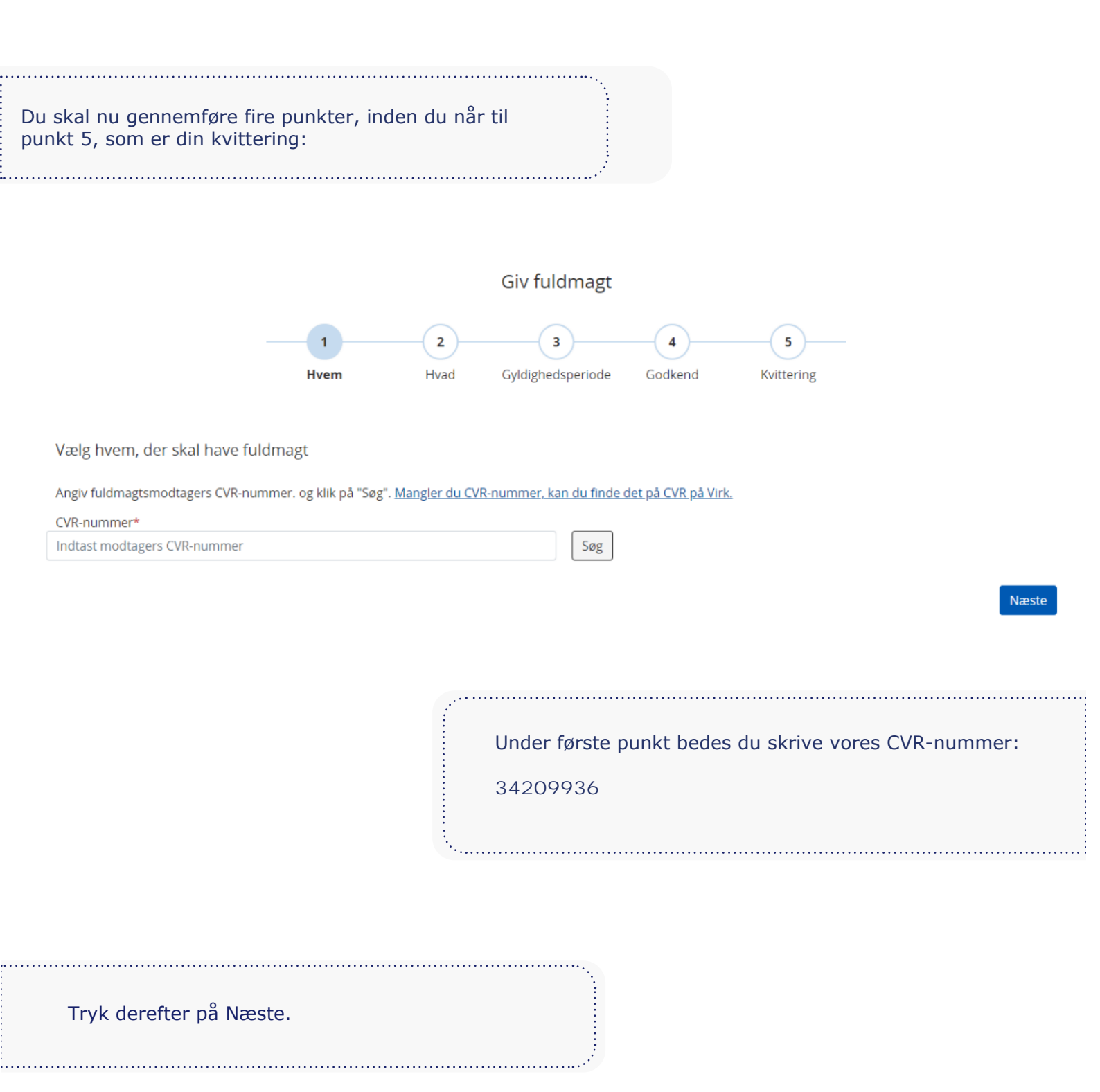

#### STEP 5 & 6

Punkt 2 handler om rettigheder.

#### Vælg rettigheder

Vælg én eller flere rettigheder fuldmagten skal indeholde\*

| Alle rettigheder        |                                                                                                    | 🗐 Liste |
|-------------------------|----------------------------------------------------------------------------------------------------|---------|
| Arbejdsulykke og tilsyn | Her finder du rettigheder til EASY, OnlineAt m.m.                                                                                 | ~       |
| Byggeri og anlæg        | Her finder du blandt andet rettigheder til Ejendomsregistreringsportalen og BBR                                                   | ~       |
| Data og statistik       | Her finder du rettigheder til at administrere energidata og data for udsatte grupper samt indberette løn- og fraværsstatistik     | ~       |
| Det retslige område     | Her kan du finde rettigheder, der vedrører det retslige område, herunder Høringsportalen                                          | ~       |
| Ejendom og adresse      | Her finder du rettigheder til Ejerfortegnelsen og Dansk Adresseregister                                                           | ~       |
| комвіт                  | Her finder du rettigheder til Beskedfordeleren, Støttesystemerne og FLIS                                                          | ~       |
| Milje og landbrug       | Her finder du rettigheder til at administrere vand- og affaldsdata, miljøgodkendelser, adgang til landbrugsindberetning.dk<br>m.m | ~       |
| Personale og økonomi    | Her finder du rettigheder til at administrere feriepenge, barsel, refusion, pension m.m.                                          | ~       |
| Skatter og afgifter     | Skatter og afgifter                                                                                                    | ~       |
| Transport               | Her finder du rettigheder vedr. køretøjsdokumentation, trailerservice m.m.                                                        | ~       |
| Uddannelse og prøver    | Her finder du rettigheder til AUB-indberetninger, VEU-kurser, køreprøvebooking m.m.                                               | ~       |
| Øvrige                  | Øvrige                                                                                                    | ~       |
| Øvrige                  | Her finder du blandt andet Basispakke, undtagelsesregister m.m.                                                                   | ~       |

Forrige

Næste

Giv adgang til det nødvendige, og tryk på Næste. Hvis du er i tvivl, kan du tage fat i din revisor.

Du kan også give adgang til alle rettigheder i toppen af boksen.

÷....

| l punk     | kt 3 vælger du fuldmagtens gyldighe         | edsperiode.                                                                                                    |
|------------|---------------------------------------------|----------------------------------------------------------------------------------------------------|
| Vælg gyld  | lighedsperiode                              |                                                                                                    |
| Fuldmagten | n skal gælde fra dags dato og til og med: * |                                                                                                    |
| 0          | Fuldmagten bliver tilbagekaldt.             |                                                                                                    |
| ۲          | Vælg selv udløbsdato:                       |                                                                                                    |
|            | dd-MM-åååå                                  |                                                                                                    |
|            |                                             |                                                                                                    |
| Forrige    |                                             | Næste                                                                                                    |
|            |                                             | I punkt 4 er du nået til godkendelse af fuldmagten,<br>hvor du også kan se, hvad du giver rettighed her.<br>Når du er klar, trykker du på Underskriv. |

#### Godkend fuldmagt

. . . . . .

Du skal nu underskrive med dit MitID for at godkende fuldmagten.

| Jeg                   |                                                                                                    |
|-----------------------|----------------------------------------------------------------------------------------------------|
| Giver fuldmagt til    | Grant Thornton, Godkendt Revisionspartnerselskab                                                                       |
| Med disse rettigheder | ADVI (Arbejdsmiljø i din virksomhed) - rettighed til at håndtere sager med Arbejdstilsynet                             |
|                       | Rettighed til at tilgå og håndtere sager med Arbejdstilsynet herunder melde tilbage på påbud, skriftlig høring<br>m.v. |
|                       | Rettighed til at tilgå og håndtere sager med Arbejdstilsynet herunder melde tilbage på påbud, skriftlig høring<br>m.v. |
| Udløbsdato            | 31-12-2070                                                                                                    |

Hvis du skal ændre oplysningerne i fuldmagten, skal du gå tilbage til de forrige sider.

Forrige

Underskriv

Herefter vil du få din kvittering på tildelingen af fuldmagt.

.....

·····

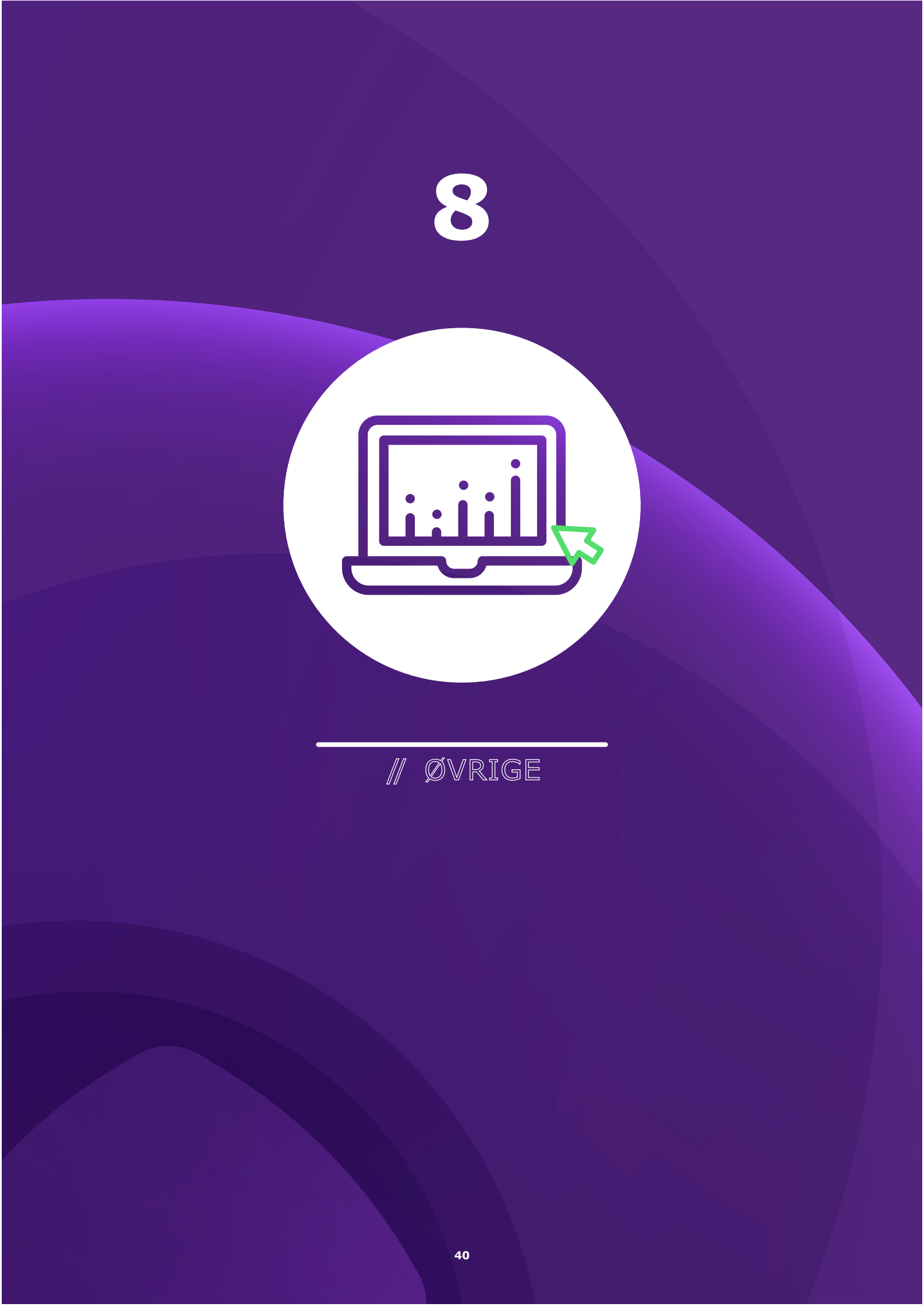

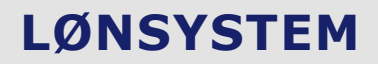

Nu er du næsten i mål. Du skal bare ind og give adgang til dit lønsystem.

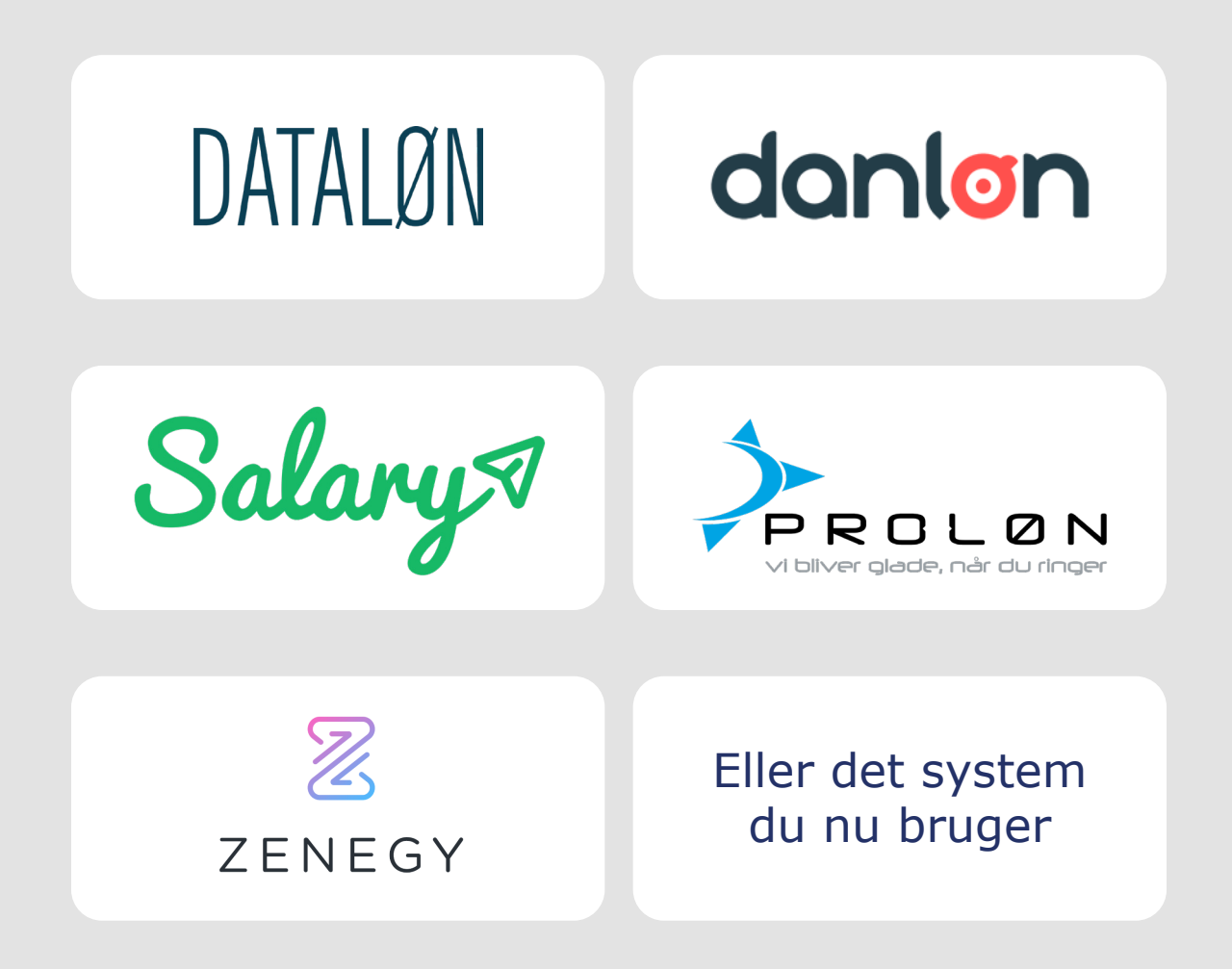

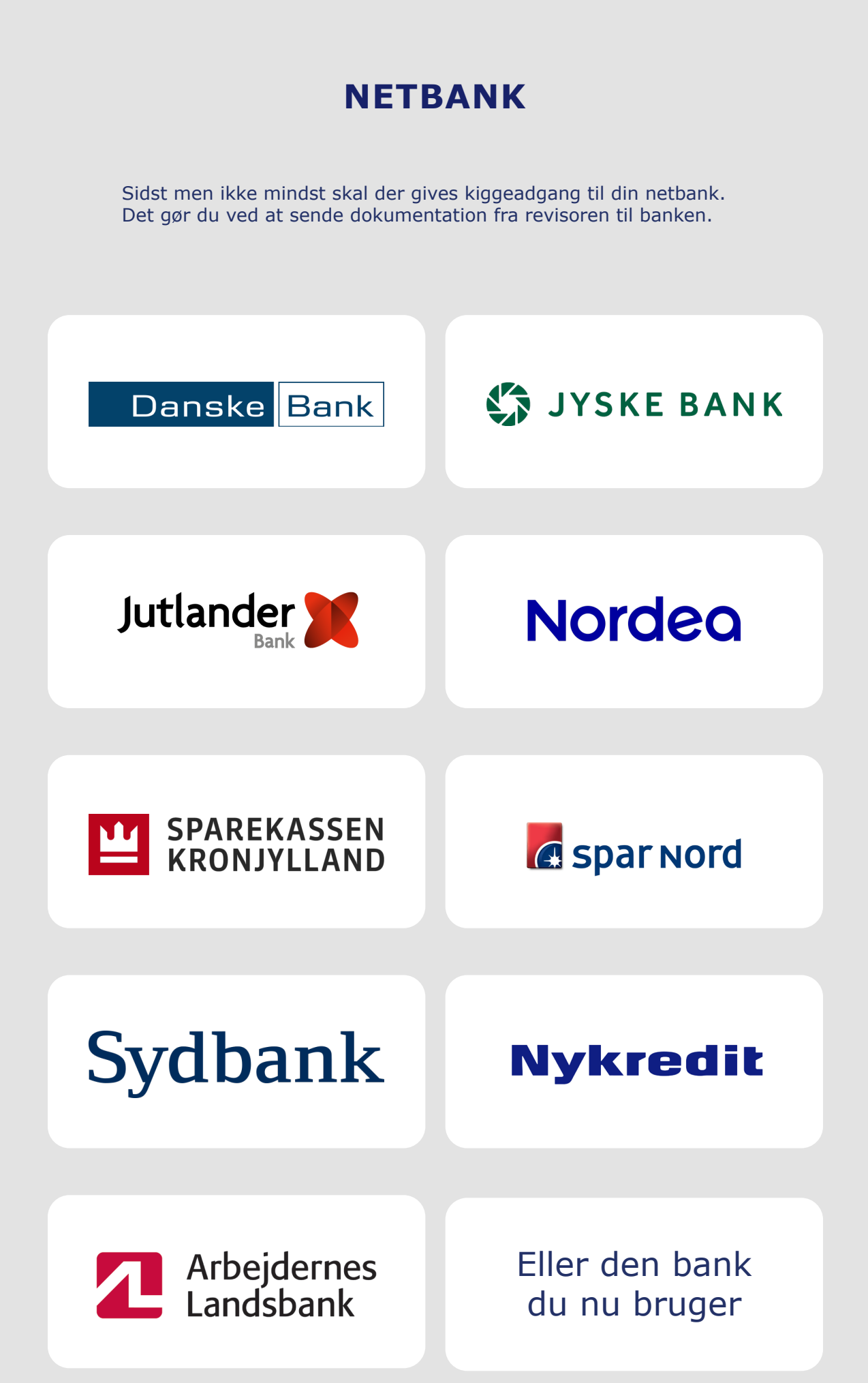

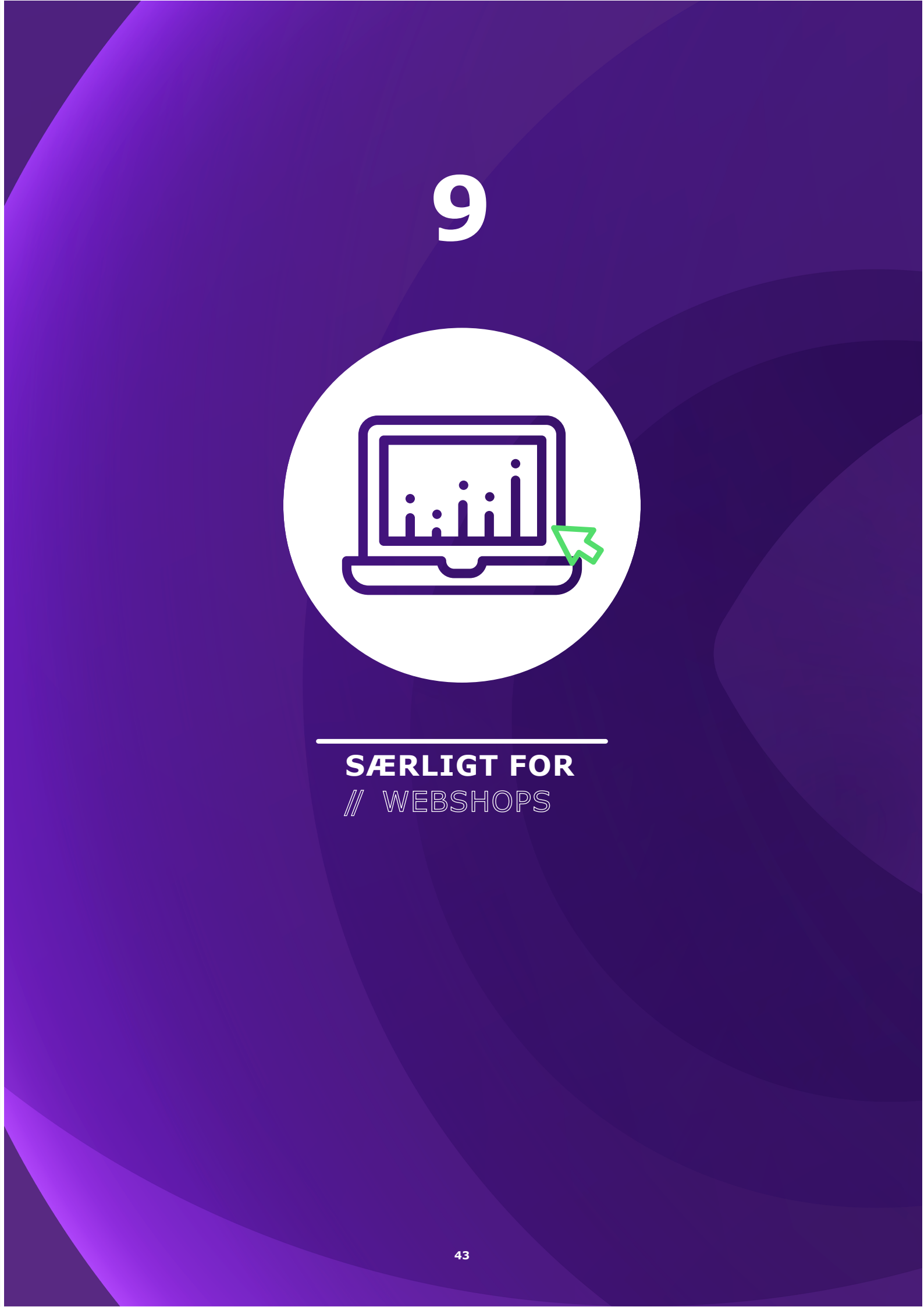

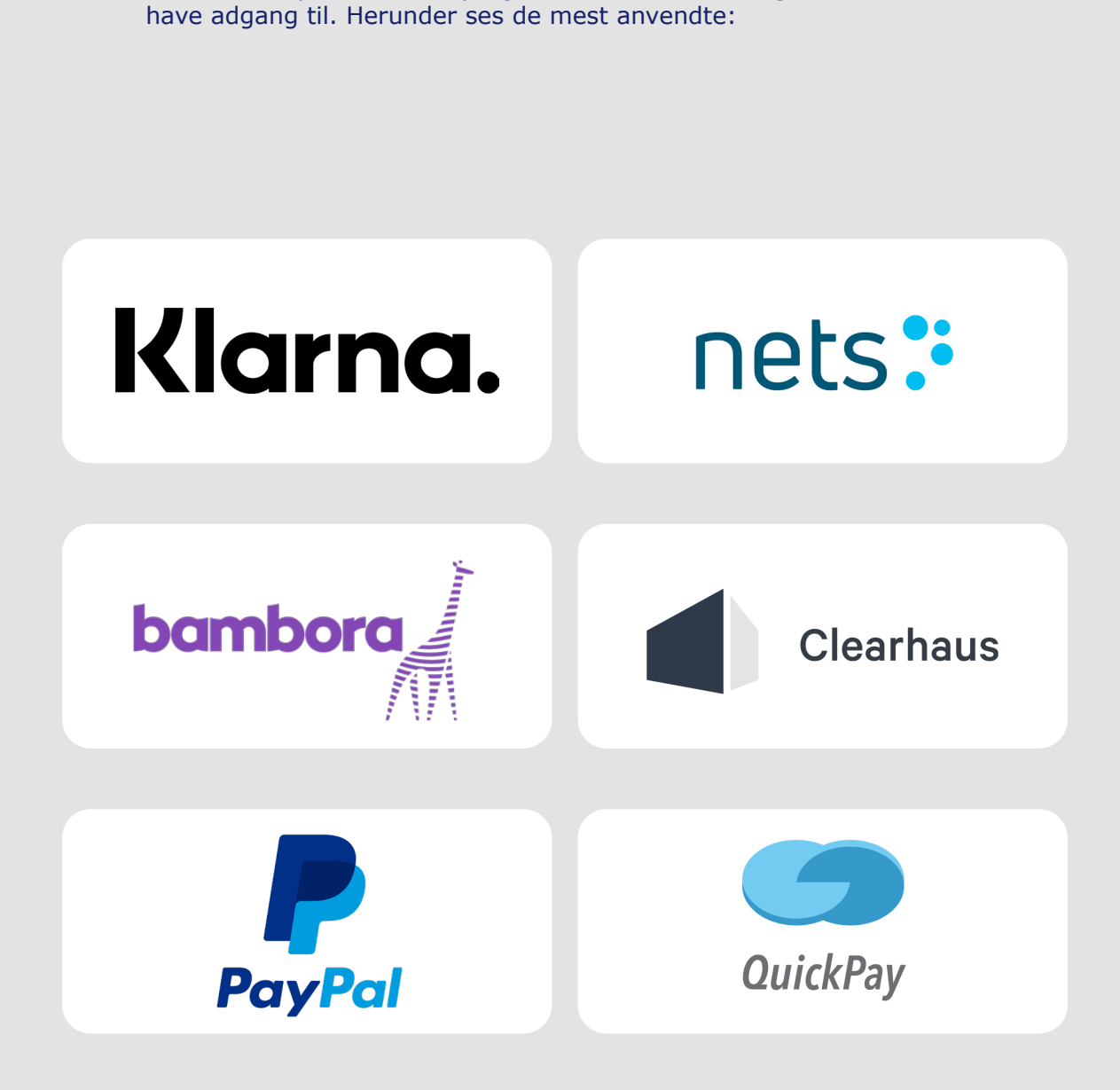

Som webshop er der flere programmer, revisoren/bogholderen bør

Har du andet tilknyttet din webshop, så spørg din nye revisor/ bogholder hos Grant Thornton om adgang er nødvendigt. Vi glæder os til vores fremtidige samarbejde

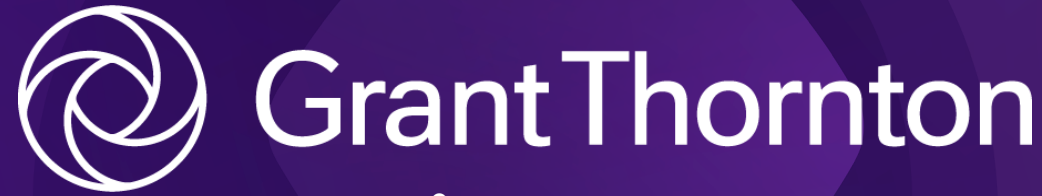

Tæt på dem, som former Danmark